AEA ONLINE WWW.AEA.ORG.AR

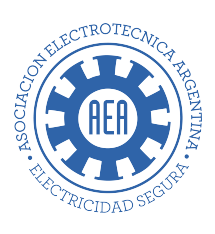

# CÓMO COMPRAR EN AEA ONLINE

TE INVITAMOS A VISUALIZAR UN BREVE TUTORIAL PARA REALIZAR LA COMPRA DE DOCUMENTOS EN NUESTRO SITIO WEB WWW.AEA.ORG.AR →

## 1. Registrarse en www.aea.org.ar

Para realizar una compra en nuestro sitio web, el usuario <u>deberá registrarse</u> y crear una cuenta de usuario, esto es especialemnte importante si se desea adquirir documentos en sus versiones digitales.

| Usuario              |                              |
|----------------------|------------------------------|
| Nombre               |                              |
| Apellido             |                              |
| E-mail               |                              |
| Contraseña           |                              |
| Confirmar Contraseña |                              |
| Confirmar Contraseña |                              |
| l'm not a robot      | rsCAPTCHA<br>Privasy - Terra |
| Registro             | Entrar                       |

### 2. Realizar una compra

Para realizar una compra, el usuario deberá visitar la tienda, el acceso lo encontrará en el menú superior derecho tal como se muestra en esta imagen:

|        |              |               |     |               | Mispedidos       |        |               | 0 y v 🖬 | in O Tier | da 🗂 🖸 Salir |
|--------|--------------|---------------|-----|---------------|------------------|--------|---------------|---------|-----------|--------------|
| inicio | Capacitación | Certificación | CEA | Normalización | Reglamentaciones | Socios | Institucional |         | Contacto  | C Mi cuenta  |

O bien, haciendo clic en Reglamentaciones, y luego seleccionando la versión que desee adquirir

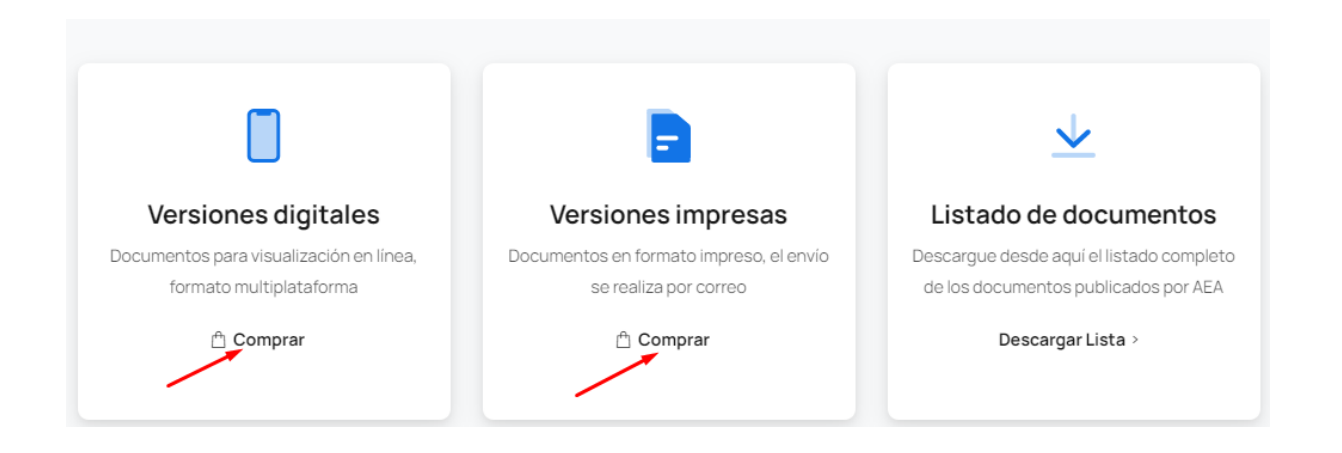

# 3. Adquirir versión impresa

Si desea adquirir una versión impresa de alguno de los documentos de AEA, deberá navegar en la seccion "Versiones impresas" y buscar y seleccionar el/los documento/s.

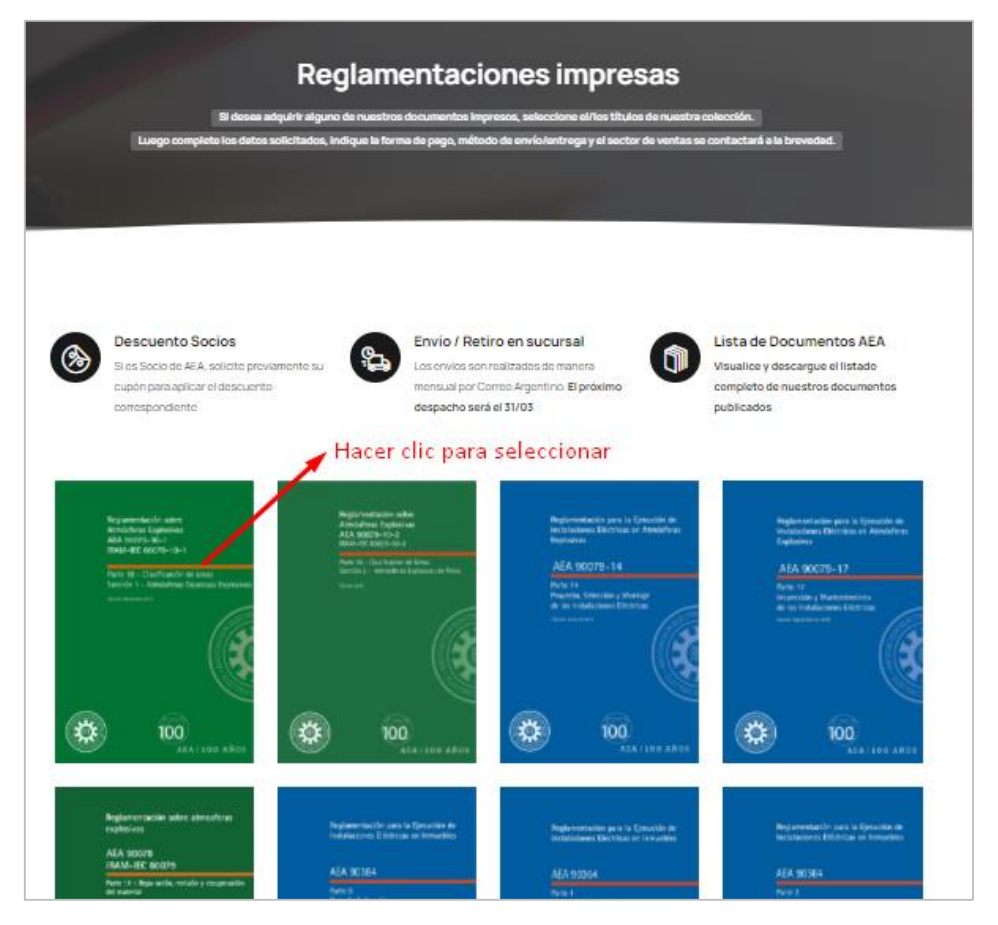

Al seleccionar y hacer clic alguno de los documentos, tendrá acceso a la infomación detallada, precio y previsualización del mismo.

Si efectivamente, el documento es el que sea adquirir, deberá hacer clic en "añadir al carrito"

| Reglan            | nentación para la Ejecución de      | AEA 90364-1 Alcance, objeto y principios         |
|-------------------|-------------------------------------|--------------------------------------------------|
| Instala           | iciones Eléctricas en Inmuebles     | fundamentales. Edición 2006                      |
|                   |                                     | Reglamenteciones                                 |
| AEA S             | 90364                               | \$1.701,00 (Socios AEA)                          |
| Parte 1<br>Alcano | e, Objeto y Principios Fundamentale | Previsualizar indice                             |
|                   | • <i>67</i>                         | - 7 + Añadral carrito                            |
|                   |                                     | SKU: 90364-1                                     |
|                   |                                     | Tags:                                            |
|                   |                                     | f Compartir en Facebook 🏾 🎔 Compartir en Twitter |

Cuando el usuario realiza la acción antes mencionada, el sitio web lo redirigirá al apartado "Carrito" donde podrá ver un resumen de su compra.

| ⊘ "AEA 90 | 0364-1 Alcance, objeto y principios fundamentales. Edición 2006" se ha añadido a tu carrito. |         | Segui    | ir comprando > |
|-----------|----------------------------------------------------------------------------------------------|---------|----------|----------------|
|           | Producto                                                                                     | Precio  | Cantidad | Subtotal       |
| ×         | AEA 90364-1 Alcance, objeto y principios fundamentales. Edición 2006                         | \$2.835 | - 1 +    | \$2.835        |
| Código de | cupón Aplicar cupón                                                                          |         | Actu     | alizar carrito |

#### Total del carrito

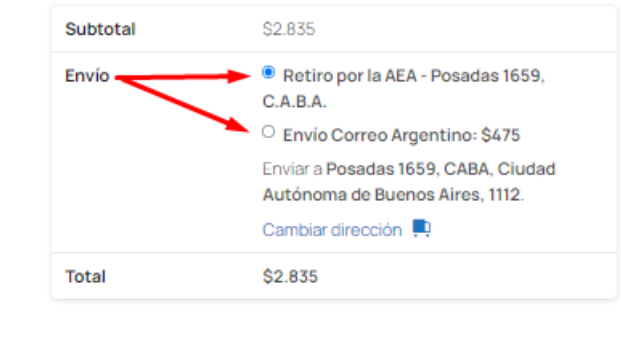

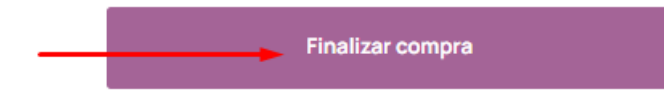

Allí el usuario podrá optar por finalizarla o seguir comprando, según se muestra en la imagen.

## 4. Envío de su pedido

Para compras desde el sitio web, AEA cuenta con varias opciones de envío:

- Retiro desde la Sede Posadas 1659
- Envío a domicilio por Correo Argentino
- Envío a Sucursal del Correo Argentina

Todas las opciones deben coordinarse luego de la compra, con el área de Ventas (ventas@aea.org.ar)

Luego de seleccionar el método de envío, y proceder a finalizar la compra, el usuario deberá completar los datos de facturación y envío.

| Detalles de fact         | uración     |    | ¿Enviar a una dirección diferente?                      |
|--------------------------|-------------|----|---------------------------------------------------------|
| Nombre *                 | Apellidos * |    | Notas (opcional)                                        |
| AEA                      | Conectada   |    | Notes about your order, e.g. special potes for delivery |
| # Documento de Identi    | dad*        |    | ,,,,,,,,,,,,,,,,,,,,,,,,,,,,,,,,,,,,,,,                 |
| 333333333                |             |    |                                                         |
| # Identificación Tributa | aria *      |    |                                                         |
| 333333333                |             |    |                                                         |
| Condición fiscal *       |             |    |                                                         |
| Consumidor Final         |             | ×V |                                                         |

En caso de ser Socio de AEA, para adquirir un documento al valor preferencial, deberá contar con su cupón activo (éste es otorgado cuando se abona la cuota social)

Para ingresar su cupón, deberá hacer clic en "Haz clic aquí para introducir tu código"

| () ¿Tienes un cupón? Haz clic aquí para introducir tu código |               |
|--------------------------------------------------------------|---------------|
| Si tienes un código de cupón, por favor, aplicalo abajo.     |               |
| Código de cupón                                              | Aplicar cupón |

Si su código de cupón es correcto, el sistema le mostrará el mensaje:

| () ¿Tienes un cupón? Haz clic aquí para introducir tu códi           | go |
|----------------------------------------------------------------------|----|
| <ul> <li>El código de cupón se ha aplicado correctamente.</li> </ul> |    |

### 5. Abonar su pedido

Una vez realizado los pasos mencionados anteriormente, haciendo scroll podrán ver nuevamente el detalle de la compra, previo al pago de la misma:

| u pedido                                                                                                    |                                                                                                    |
|----------------------------------------------------------------------------------------------------|----------------------------------------------------------------------------------------------------|
| Producto                                                                                                    | Subtotal                                                                                                    |
| AEA 90364-1 Alcance, objeto y principios fundamentales. Edición 2006 × 1                                                                                                    | \$2.835                                                                                                    |
| Subtotal                                                                                                    | \$2.835                                                                                                    |
| Cupón: 12345678                                                                                                    | -\$1.134 [Eliminar]                                                                                                    |
| Envío                                                                                                    | <ul> <li>Retiro por la AEA - Posadas 1659, C.A.B.A.</li> <li>Envío Correo Argentino: \$475</li> </ul>                                                                |
| òtal                                                                                                    | \$2.176                                                                                                    |
| <ul> <li>Transferencia bancaria o depósito</li> <li>Realice su pago directamente en nuestra cuenta bancaria. Por favor, use la referencia ejemplar en nuestra sede luego de que el importe se haya acreditado en nuestra cuen</li> <li>AEA-Mercado Pago  mercado</li> <li>Tus datos personales se utilizarán para procesar tu pedido, mejorar tu experiencia en esta we</li> <li>He leído y estoy de acuerdo con los términos y condiciones de la web *</li> </ul> | del pedido como referencia de pago. Podrá coordinar el envio o retirar su<br>ta.<br>26 y otros propósitos descritos en nuestra <mark>política de privacidad</mark> . |

En este paso, el usuario deberá seleccionar el método de pago y aceptar los términos y condiciones de la web.

En caso de seleccionar el método transferencia, una vez finalizada la compra, el usuario recibirá en su email los datos bancarios de AEA.

Estos mismos datos, el usuario también podrá visualizarlos desde aquí: <u>www.aea.org.ar/formas-de-pago/</u>

Si selecciona la opción de pago por Mercado Pago, el usuario será redirigido a la plataforma:

| O Transferencia bancaria o depósito                    |                                                                                                    |
|--------------------------------------------------------|----------------------------------------------------------------------------------------------------|
| <ul> <li>AEA-Mercado Pago Servición</li> </ul>         |                                                                                                    |
| TARJETAS DE CRÉDITO Hasta 6 cuotas                     |                                                                                                    |
| TARJETAS DE DÉBITO                                     | PAGOS EN EFECTIVO                                                                                                    |
|                                                        | $\fbox$                                                                                                    |
|                                                        | Al continuar, aceptas nuestros Términos y Condiciones                                                                                       |
| Tus datos personales se utilizarán para procesar tu pe | dido, mejorar tu experiencia en esta web y otros propósitos descritos en nuestra política de privacidad.<br>minos y condiciones de la web * |
| Realizar el pedido                                     |                                                                                                    |

Una vez confirmada la operación, el sistema lo redirige nuevamente a la web de AEA.

### 6. Confirmación de su pedido

El usuario, con cualquiera de los métodos de pago elegidos, visualizará luego de finalizada la compra el siguiente mensaje:

| Gracias. Tu pedido ha s     | ido recibido.            |                               |                   |                                                      |
|-----------------------------|--------------------------|-------------------------------|-------------------|------------------------------------------------------|
| NÚMERO DEL PEDIDO:<br>81549 | FECHA:<br>marzo 18, 2022 | EMAIL:<br>sistemas@aea.org.ar | TOTAL:<br>\$2.176 | MÉTODO DE PAGO:<br>Transferencia bancaria o depósito |

Allí podrá visualizar su numero de pedido, la fecha, el email del usuario, el costo y el método de pago.

Vía email también recibirá esta informacion para su conocimiento.

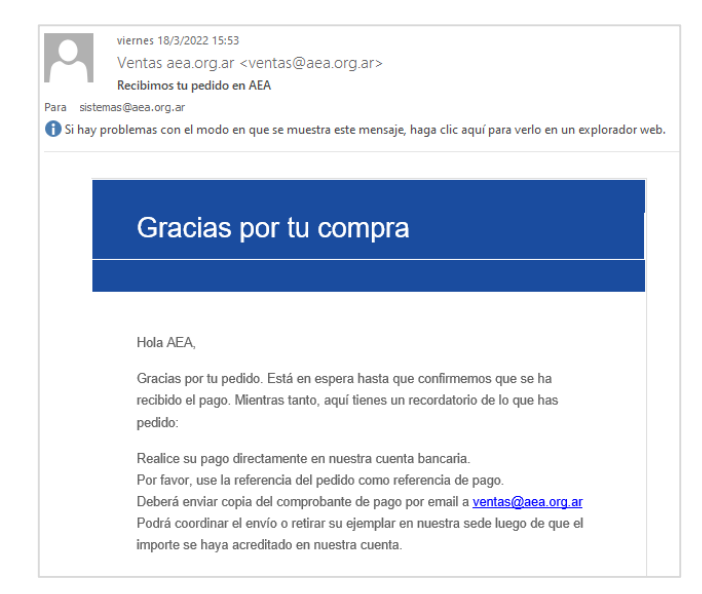

# 7. Adquirir versión digital

Si desea adquirir una versión impresa de alguno de los documentos de AEA, deberá navegar en la seccion "Versiones digitales" y buscar y seleccionar el/los documento/s.

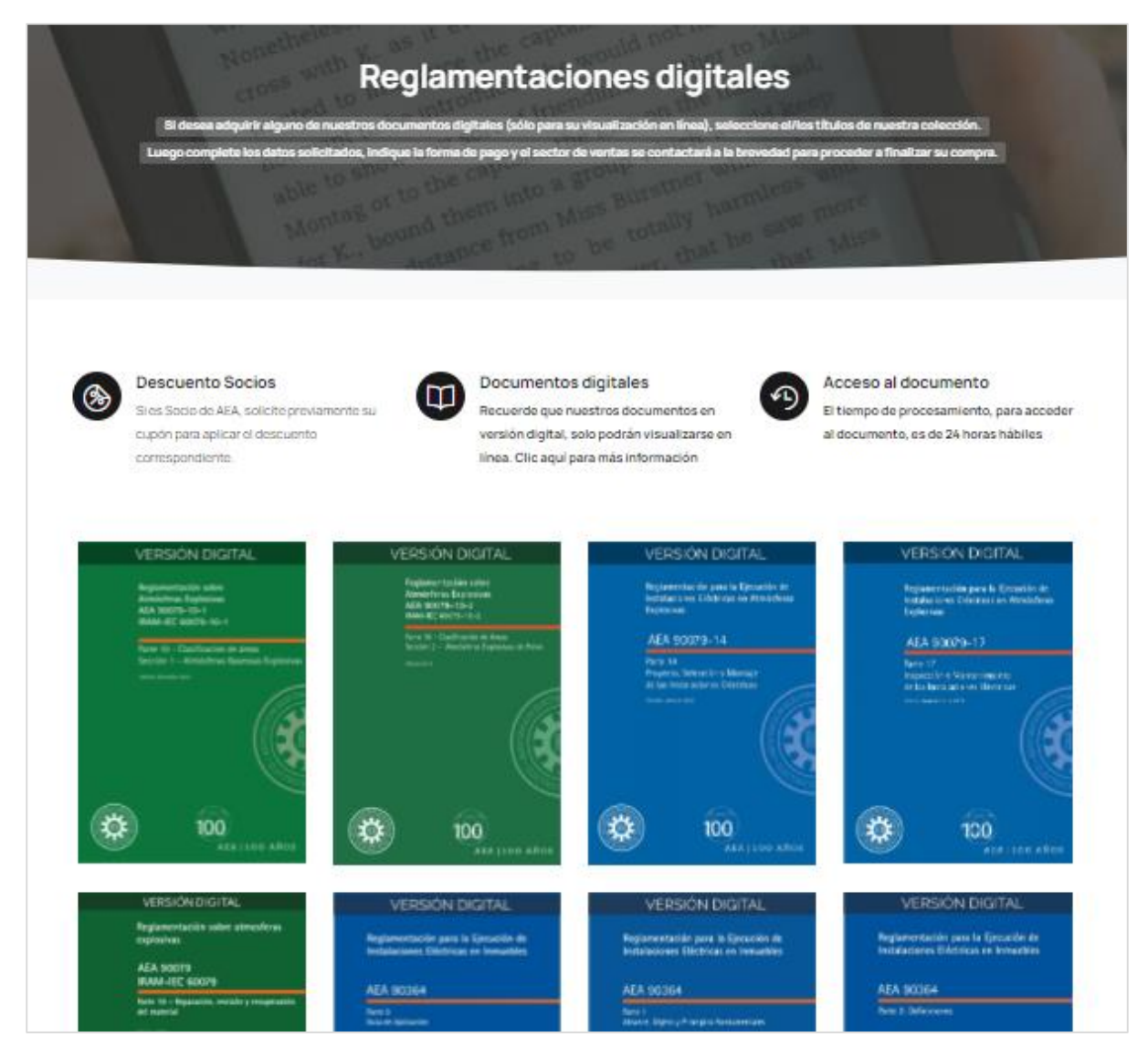

Continuar la compra siguiendo los pasos descriptos en los puntos 3, 5 y 6.

#### Cualquier duda a consulta no dude en contactarnos ventas@aea.org.ar

web@aea.org.ar

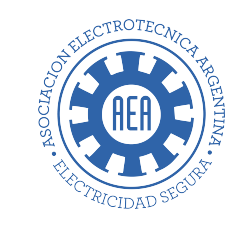

#### WWW.AEA.ORG.AR

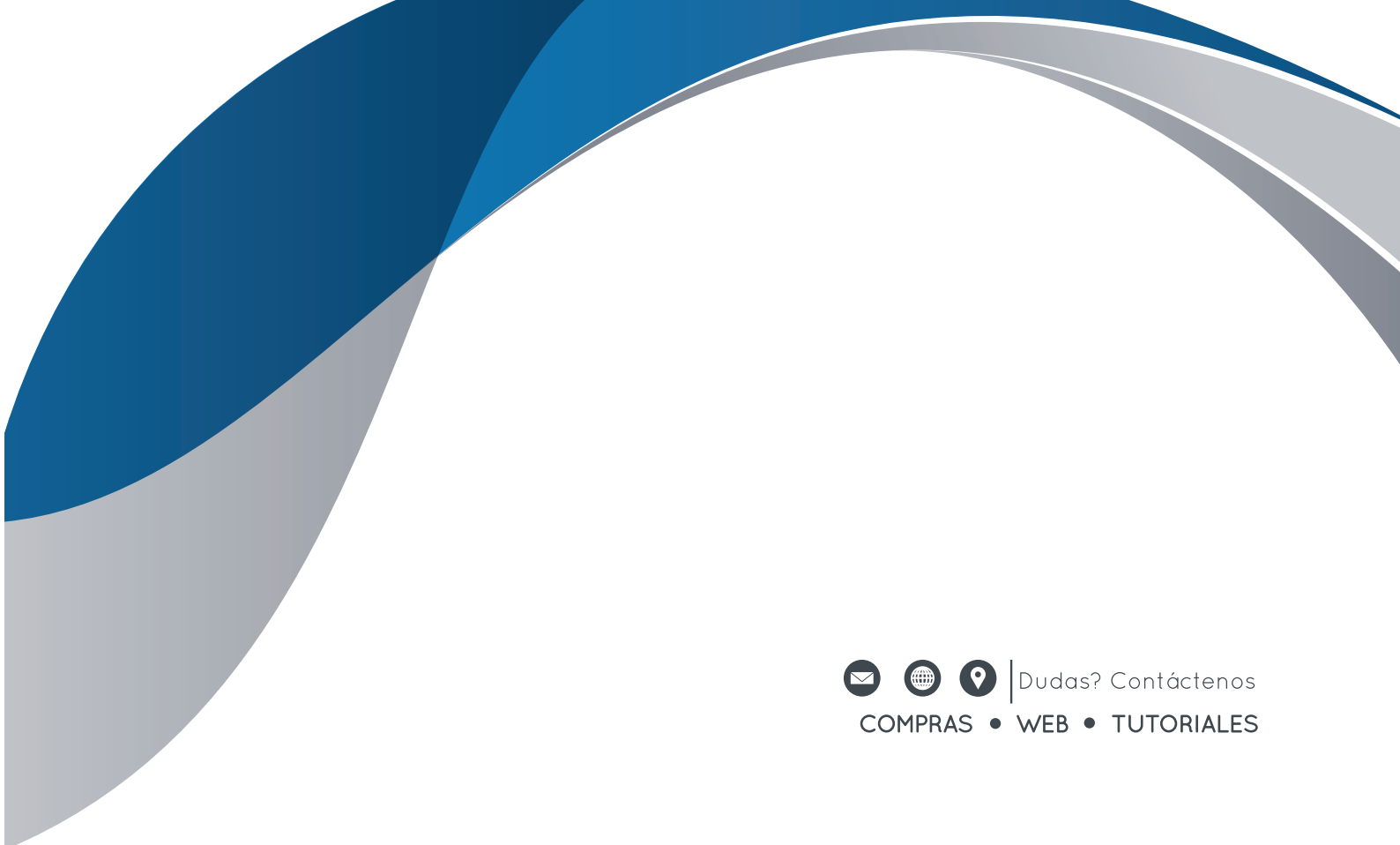